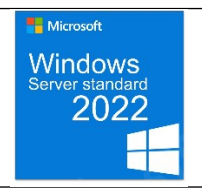

Procédure : Désactiver les paramétrages via GPO

Objectif : utiliser les GPO pour désactiver les configurations et paramétrages de l'ordinateur

I. Désactiver les paramètres Windows et le panneau de configuration

On rajoute dans la GPO du fond écran la stratégie « Interdire l'accès au Panneau de configuration et à l'application Paramètre du PC »

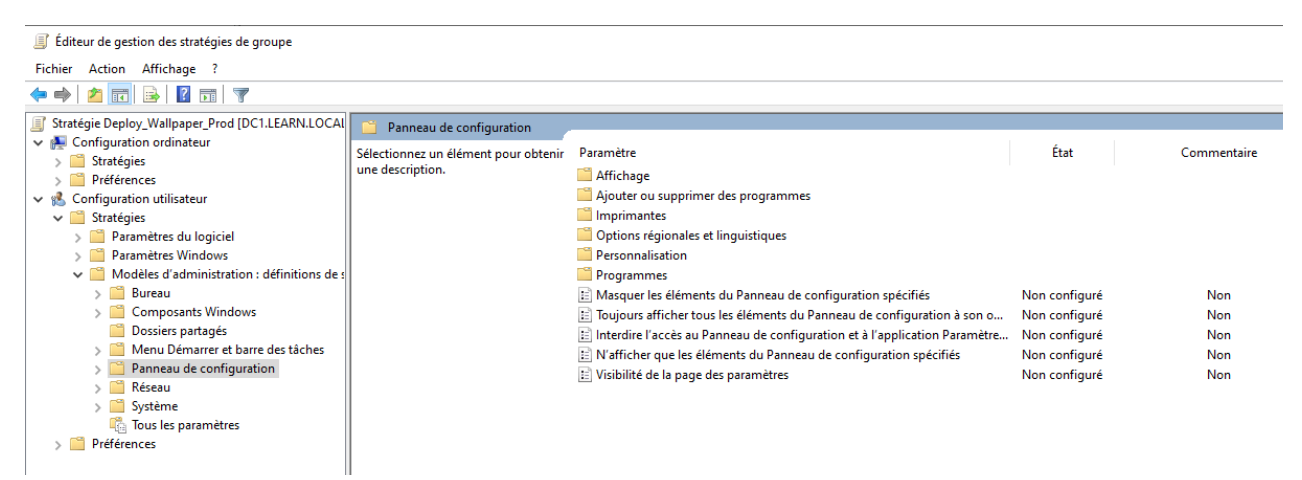

## Puis on l'active

| ছ Interdire l'accès au Panneau de configuration et à l'application Paramètres du PC — 🛛 🔿 |                      |                |                                                                                                    |                                                                                                    |                                           | ×   |
|-------------------------------------------------------------------------------------------|----------------------|----------------|----------------------------------------------------------------------------------------------------|----------------------------------------------------------------------------------------------------|-------------------------------------------|-----|
| Interdire l'accès                                                                         | au Panneau de config | uration et à l | 'application Paramètres du PC                                                                                                    |                                                                                                    |                                           |     |
| Paramètre précéde                                                                         | ent Paramètre suiv   | /ant           |                                                                                                    |                                                                                                    |                                           |     |
| 🔿 Non configuré                                                                           | Commentaire :        |                |                                                                                                    |                                                                                                    |                                           | 1   |
| <ul> <li>Activé</li> </ul>                                                                |                      |                |                                                                                                    |                                                                                                    |                                           |     |
| O Désactivé                                                                               |                      |                |                                                                                                    |                                                                                                    |                                           |     |
|                                                                                           | Pris en charge sur : | Au minimu      | ım Windows 2000                                                                                                    |                                                                                                    |                                           |     |
|                                                                                           |                      |                |                                                                                                    |                                                                                                    |                                           |     |
| Options :                                                                                 |                      |                | Aide :                                                                                                    |                                                                                                    |                                           |     |
|                                                                                           |                      |                | Désactive tous les programmes du<br>l'application Paramètres du PC.                                                                                                    | Panneau de config                                                                                      | guration et                               |     |
|                                                                                           |                      |                | Ce paramètre empêche le démarra<br>SystemSettings.exe, des fichiers pr<br>configuration et de l'application P<br>utilisateurs ne peuvent pas démarr<br>configuration, l'application Param<br>éléments. | ge de Control.exe,<br>ogramme du Pann<br>aramètres du PC. A<br>er le Panneau de<br>ètres du PC, ni auc | de<br>eau de<br>iinsi, les<br>un de leurs |     |
|                                                                                           |                      |                | Ce paramètre permet de supprime<br>des éléments suivants :<br>Écran de démarrage<br>Explorateur de fichiers                                                                                            | r le Panneau de co                                                                                     | nfiguration                               | 1   |
|                                                                                           |                      |                | Ce paramètre permet de supprime<br>PC des éléments suivants :<br>Écran de démarrage<br>Icône Paramètres<br>Avatar du compte                                                                            | r l'application Para                                                                                   | mètres du                                 |     |
|                                                                                           |                      |                | ОК                                                                                                    | Annuler                                                                                                | Appliqu                                   | uer |

II. Ensuite quand j'essaye d'ouvrir le panneau de configuration j'ai ce message

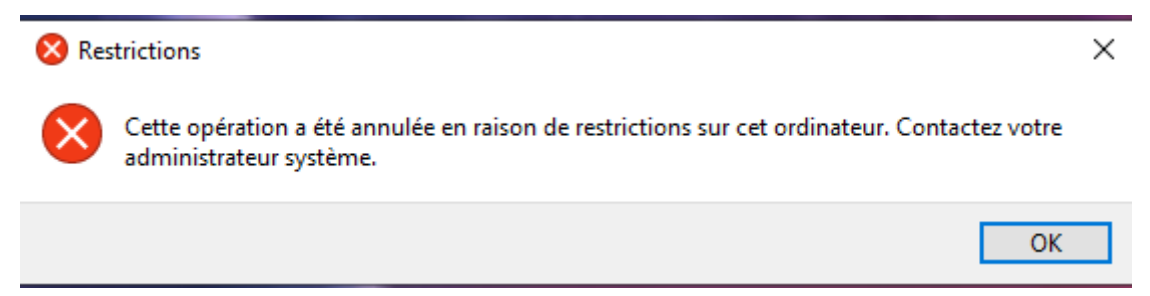

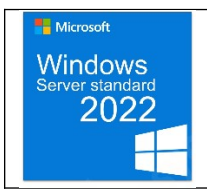

## Procédure : Placer un fond d'écran via GPO

Objectif : utiliser les GPO pour placer un fond d'écran

I. Dans un premier temps on donne les accès a l'image fond écran

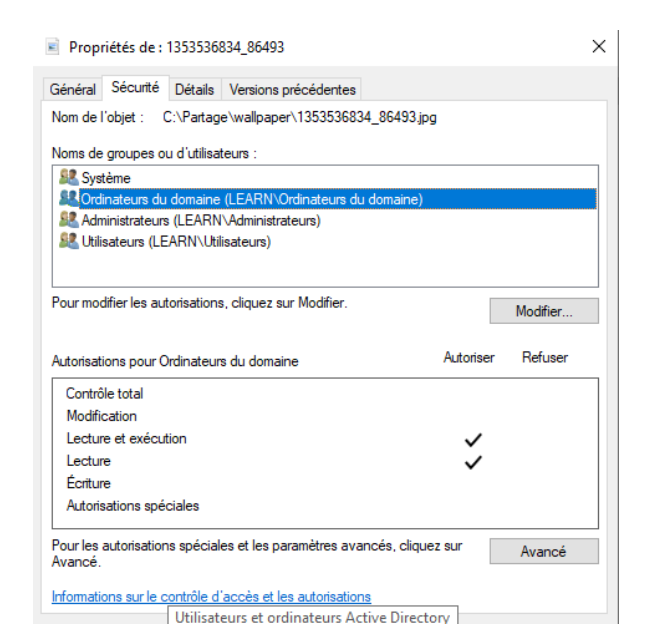

II. Crée une nouvelle GPO ici Deploy\_Wallpaper\_Infor

|                                    | nanque          |                                            |   |  |
|------------------------------------|-----------------|--------------------------------------------|---|--|
| Objets de stratégie de groupe liés |                 | Héritage de stratégie de groupe Délégation |   |  |
|                                    | Ordre des liens | Objet de stratégie de groupe               |   |  |
| $\cong$                            | 1               | 📓 Informatiquedossier_partag               | é |  |
|                                    | 2               | Deploy_Wallpaper_Infor                     |   |  |

Puis la modifier

III. On va dans Configuration Ordinateurs -> Préférences -> Paramètres Windows -> Fichiers puis clic droit fichiers

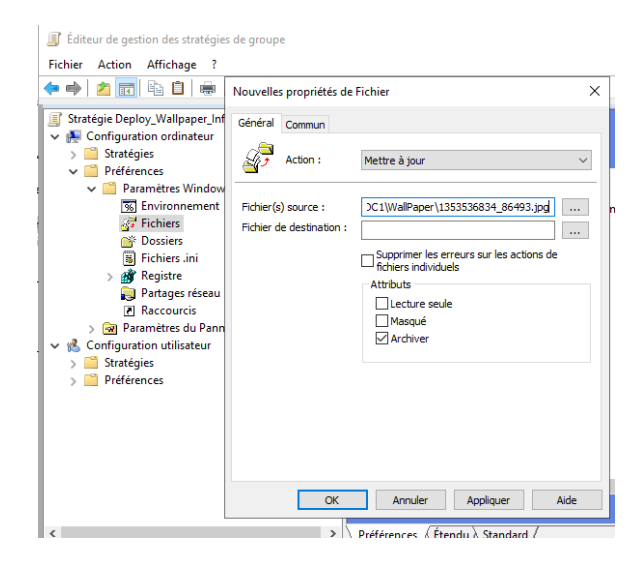

Dans Fichier source : on saisit le chemin de l'image

Dans Fichier de destination : je saisis le chemin par default de stockage des fonds d'écran de Windows soit C:\Windows\Web\WallPaper\Windows\1353536834\_86493.jpg

Appliquer puis Ok

IV. Il faut maintenant activer la GPO, pour cela on reste dans la GPO Deploy\_WallPaper On va dans Configuration Utilisateurs -> Modèles d'administration -> Bureau -> Bureau On doit modifier le paramètre papier peint du bureau

| 👰 Papier peint du Bureau                                                                                                    | — — X                                                                                                    | x                                                                                                    |
|----------------------------------------------------------------------------------------------------|----------------------------------------------------------------------------------------------------|----------------------------------------------------------------------------------------------------|
| Papier peint du Bureau                                                                                                    | Paramètre précédent Paramètre suivant                                                                                                    |                                                                                                    |
| Non configuré     Commentaire :     Activé                                                                                       | · · · · · · · · · · · · · · · · · · ·                                                                                                    |                                                                                                    |
| O Désactivé<br>Pris en charge sur :                                                                                              | Au minimum Windows 2000                                                                                                    | Paramètre Etat<br>Paramètre Non confi<br>Désactiver Active Desktop Non confi<br>Désactiver Active Desktop Non confi<br>Desactiver Active Desktop Non confi                                                                                                    |
| Options :                                                                                                    | Aide :                                                                                                    | Barren peint du Bureau         Non confi           E Empêcher l'ajout d'éléments         Non confi           E Empêcher la fermeture d'éléments         Non confi                                                                                                    |
| Nom du papier peint :<br>Exemple : avec un chemin local :<br>C:\windows\web\wallpaper\home.jpg<br>Exemple : avec un chemin UNC : | Spécifie l'image d'arrière-plan (le « papier peint ») affichée sur le<br>Bureau des utilisateurs.<br>Ce paramètre vous permet de spécifier le papier peint du Bureau<br>des utilisateurs et empêche ces derniers de modifier l'image ou<br>sa présentation. Le papier peint spécifie peut être enregistré dans<br>un fichier de type bitmap (*.bmp) ou JPEG (*.jpg). | Image: Second Second |
| \\Server\Share\Corp.jpg<br>Style du papier peint :                                                                               | Pour utiliser ce paramètre, entrez le chemin d'accès complet et le<br>nom du fichier contenant le papier peint. Vous pouvez taper un<br>chemin d'accès local, tel que C\Windows\web\wallpaper<br>\accueil.jpg ou un chemin d'accès UNC, tel que \\Serveur<br>\Partage\Logo.jpg. Si le fichier spécifie n'est pas disponible                                          |                                                                                                    |

Nom du papier peint : c'est le chemin C:\Windows\Web\WallPaper\1353536834\_86493.jpg

Ne pas oublier de cocher Activé

On peut aussi mettre directement le dossier partagé avec le fichier fond écran exemple

| Papier peint du Bureau              |            | >                                                                                                    | ×      |
|-------------------------------------|------------|----------------------------------------------------------------------------------------------------|--------|
| 📆 Papier peint du Bureau            |            | Paramètre précédent Paramètre suivant                                                                                            |        |
| O Non configuré Commentaire :       |            |                                                                                                    | ^      |
| <ul> <li>Activé</li> </ul>          |            |                                                                                                    |        |
| ⊖ Désactivé                         |            |                                                                                                    | $\sim$ |
| Pris en charge sur :                | Au minimun | n Windows 2000                                                                                                    | $\sim$ |
|                                     |            |                                                                                                    | $\sim$ |
| Options :                           |            | Aide :                                                                                                    |        |
| Nom du papier peint :               |            | Spécifie l'image d'arrière-plan (le « papier peint ») affichée sur le<br>Bureau des utilisateurs.                                | ^      |
| \\DC1\Production\wallpaper\Prod.jpg |            |                                                                                                    |        |
| Exemple : avec un chemin local :    |            | des utilisateurs et empêche ces derniers de modifier l'image ou                                                                  |        |
| C:\windows\web\wallpaper\home.jpg   |            | sa présentation. Le papier peint spécifié peut être enregistré dans                                                              |        |
| Exemple : avec un chemin UNC :      |            | un fichier de type bitmap ( .bmp) ou iPEG ( .jpg).                                                                               |        |
| \\Server\Share\Corp.jpg             |            | Pour utiliser ce paramètre, entrez le chemin d'accès complet et le                                                               |        |
| Style du papier peint : Ajuster     | $\sim$     | chemin d'accès local, tel que C:\Windows\web\wallpaper                                                                           |        |
|                                     |            | \accueil.jpg ou un chemin d'accès UNC, tel que \\Serveur                                                                         |        |
|                                     |            | lorsque l'utilisateur ouvre sa session, aucun papier peint n'est                                                                 |        |
|                                     |            | affiché. Les utilisateurs ne peuvent pas spécifier un autre papier<br>peint. Vous pouvez également utiliser ce paramètre afin de |        |
|                                     |            | spécifier si l'image du papier peint doit être centrée, en mosaïque                                                              |        |
|                                     |            | ou etirée. Les utilisateurs ne peuvent pas modifier cette<br>spécification.                                                      |        |
|                                     |            | Si vous désactivez ce paramètre ou ne le configurez pas, aucun                                                                   | ~      |
|                                     |            | OK Annuler Applique                                                                                                    | r      |

## V. TEST

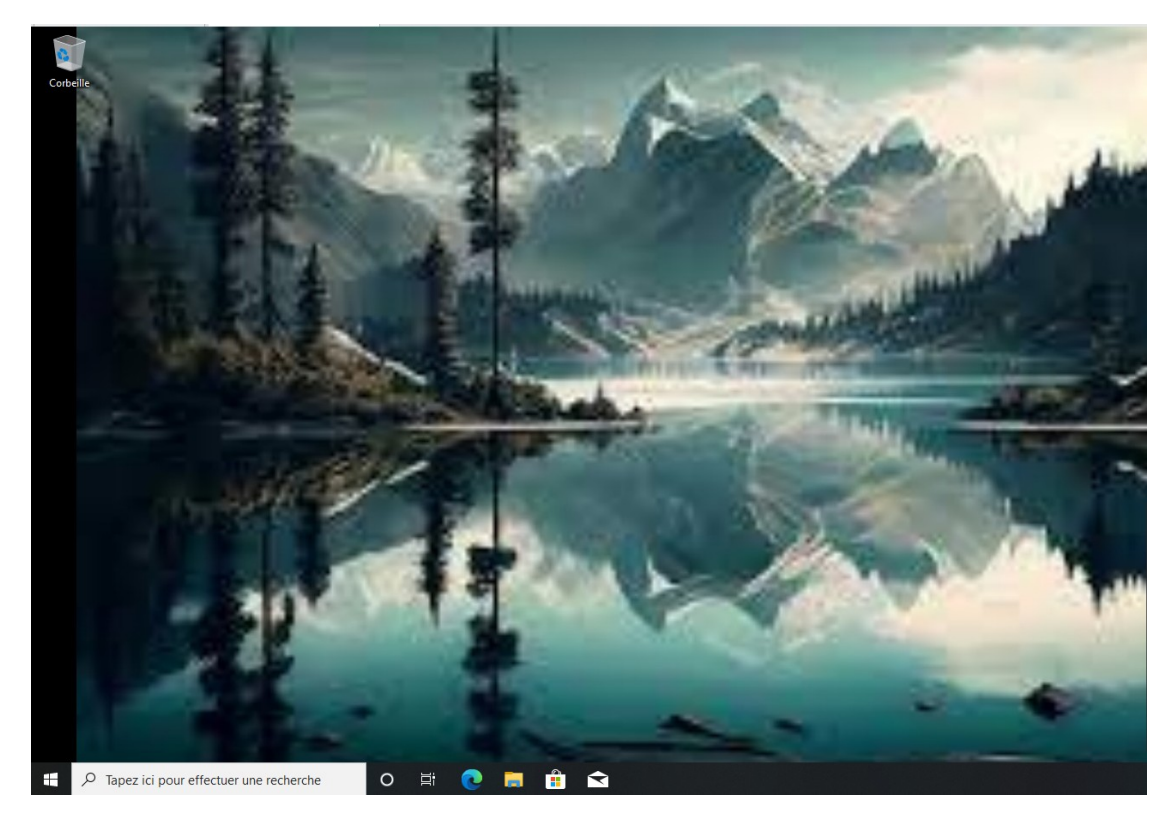

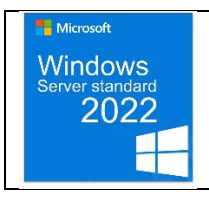

Procédure : Monter un lecteur réseau via GPO

Objectif : Apprendre à utiliser la fonction GPO de l'AD WS2022

NB : Le lecteur réseau pour le dossier partagé informatique est déjà crée ici il porte la lettre (I :)De plus les dossiers partagés des autres services sont déjà créés

I. Dans le gestionnaire de serveur cliquer sur Gestion des stratégies de groupe

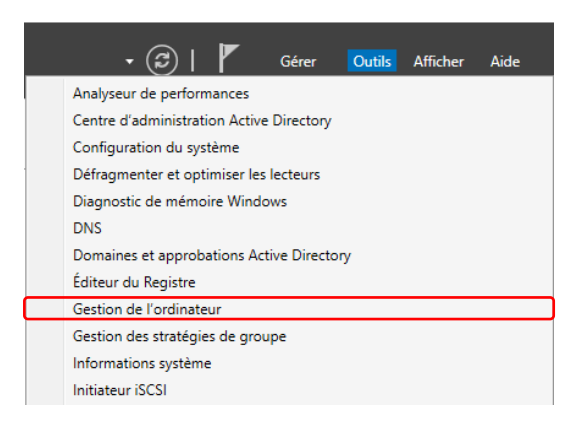

II. Dans la page gestion des stratégies de groupe on peut voir les GPO mises en place

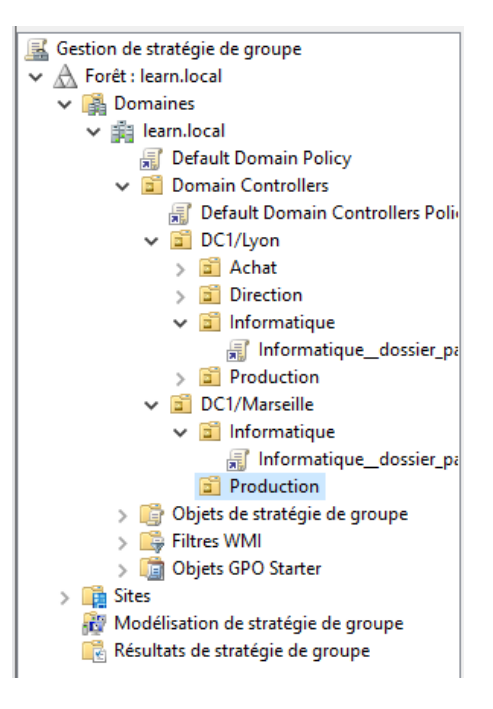

L'objectif ici est de monter un lecteur U : vers le dossier partagé correspondant à chaque service En résumé on aura un lecteur réseau U : pour tous les services (sauf informatique) Pour ce faire :

A. Faire un clic droit sur achat puis cliquer sur Créer un objet GPO dans ce domaine, et le lier ici

| Gestion de stratégie de groupe                                                                                                    |                      | Achat                                                                   |                                                                               |                                 |            |
|----------------------------------------------------------------------------------------------------|----------------------|-------------------------------------------------------------------------|-------------------------------------------------------------------------------|---------------------------------|------------|
| ✓ A Forêt : learn.local                                                                                                    |                      | Objets                                                                  | de stratégie de groupe liés                                                   | Héritage de stratégie de groupe | Délégation |
| 🗸 📑 Domaines                                                                                                    |                      |                                                                         | ^                                                                             |                                 |            |
| ✓ iii learn.local                                                                                                    |                      |                                                                         | Ordre des liens                                                               | Objet de stratégie de groupe    |            |
| 🛒 Default Domain                                                                                                    | Policy               |                                                                         | 1                                                                             | Dossier_partagé_service         |            |
| 🗸 🖬 Domain Control                                                                                                    | lers                 |                                                                         |                                                                               |                                 |            |
| 🛒 Default Dom                                                                                                    | ain Controllers Poli |                                                                         |                                                                               |                                 |            |
| ✓ 🗐 DC1/Lyon                                                                                                    |                      | $\nabla$                                                                |                                                                               |                                 |            |
| <ul> <li>Créer un objet GPO</li> <li>Créer un objet de Strat</li> <li>Créer un objet de Strat</li> <li>Créer un objet de Strat</li> <li>Créer un objet de strat</li> <li>Créer un objet de strat</li> <li>Cr</li></ul> |                      | dans ce<br>tégie de<br>tégie de<br>on de str<br>antisatio<br>artir d'ic | domaine, et le lier ici<br>groupe existant<br>groupe<br>atégie de groupe<br>n | >                               |            |
| Modélisation de s                                                                                                    | Actualiser           |                                                                         |                                                                               |                                 |            |
| Résultats de strat                                                                                                    | Propriétés           |                                                                         |                                                                               |                                 |            |
|                                                                                                    | Aide                 |                                                                         |                                                                               |                                 |            |

Ici nommés Dossier\_partagé\_service

B. Ensuite clic droit sur la GPO crée, puis modifier

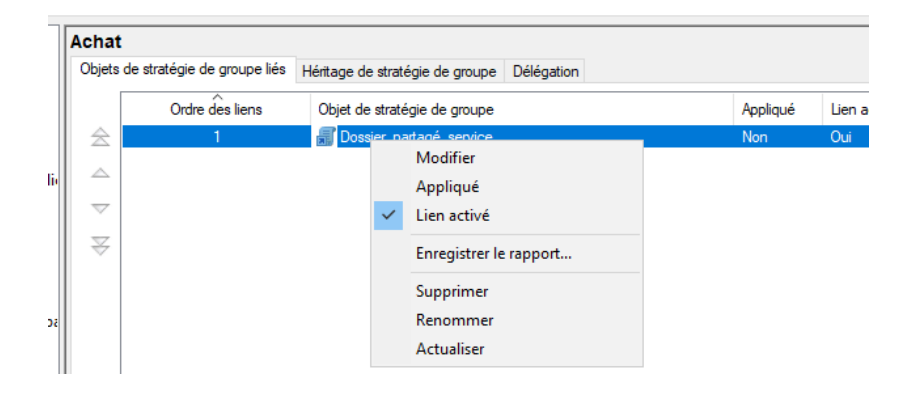

C. Dans la partie Configuration utilisateur puis préférences et enfin Paramètres Windows, on s'intéressera ici à Mappages de lecteurs

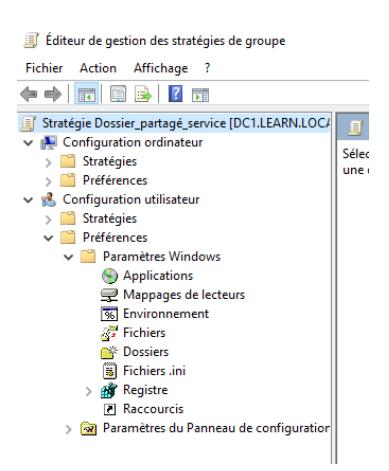

D. Donc clic droit sur Mappages de lecteurs, puis, nouveau et ensuite lecteur mappé

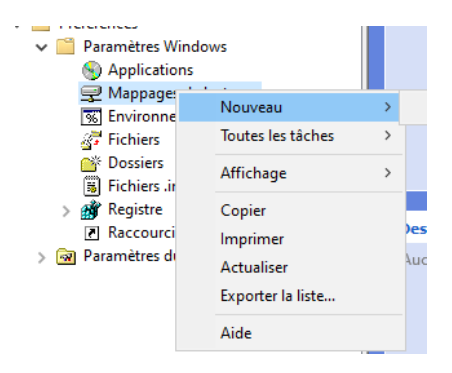

E. Dans les paramétrages du lecteur, on saisit l'emplacement du dossier partagé, on peut le libeller et le reconnecter à chaque démarrage.

| Propriétés de : U:                                                                                                    |                                                                        |                        | ×    |  |  |  |
|----------------------------------------------------------------------------------------------------|------------------------------------------------------------------------|------------------------|------|--|--|--|
| Général Commun                                                                                                    |                                                                        |                        |      |  |  |  |
| Action :                                                                                                    | Mettre à jour                                                          |                        | ~    |  |  |  |
| Emplacement :<br>Reconnecter :                                                                                                    | \\DC1\Achat<br>Libeller en tant gu                                     | e : Achat              |      |  |  |  |
| Lettre de lecteur<br>Utiliser le pre<br>en commenç                                                                                          | Lettre de lecteur<br>O Utiliser le premier disponible, O Utiliser : QU |                        |      |  |  |  |
| Se connecter en<br>Nom d'utilisateur :<br>Mot de passe :                                                                                    | confirme                                                               | )<br>r le mot de passe |      |  |  |  |
| Masquer/Afficher ce lecteur<br>Masquer/Afficher tous les lecteurs<br>Masquer ce lecteur<br>Afficher ce lecteur<br>Afficher cus les lecteurs |                                                                        |                        |      |  |  |  |
| c                                                                                                    | K Annu                                                                 | ler Appliquer          | Aide |  |  |  |

F. On se connecte avec un utilisateur de l'UO Achat et on peut voir que le lecteur réseau est bien monté

| 💻   📝 🔜 🔻   Ce PC                              |                                          |                                     |                 |
|------------------------------------------------|------------------------------------------|-------------------------------------|-----------------|
| Fichier Ordinateur                             | Affichage                                |                                     |                 |
| ← → · ↑ 💻 › Ce                                 | ₽PC                                      |                                     | ✓ Č             |
| 🖈 Accès rapide                                 | V Dossiers (7)                           |                                     |                 |
| 🔜 Bureau 🛛 🖈                                   | Bureau                                   | Documents                           | Images          |
| ↓ Téléchargements #<br>Documents #<br>Images # | Musique                                  | Objets 3D                           | Téléchargements |
| Musique<br>Vidéos                              | Vidéos                                   |                                     |                 |
| i OneDrive                                     | ✓ Périphériques et lecteurs (2)          |                                     |                 |
| Ce PC                                          | Disque local (C:)                        | Lecteur de DVD (D:) ESD-            | so              |
| 💣 Réseau                                       | 7,52 Go libres sur 19,3 Go               | 0 octet(s) libres sur 4,30 G<br>UDF | 0               |
|                                                | ✓ Emplacements réseau (1)                |                                     |                 |
|                                                | Achat (U:)<br>28,3 Go libres sur 39,3 Go |                                     |                 |
|                                                |                                          |                                     |                 |
|                                                |                                          |                                     |                 |
| 11 élément(s) 1 élément                        | sélectionné                              |                                     |                 |

G. On fait la même chose avec les autres services en gardant la même lettre U : Donc je me connecte à l'utilisateur Production et Direction

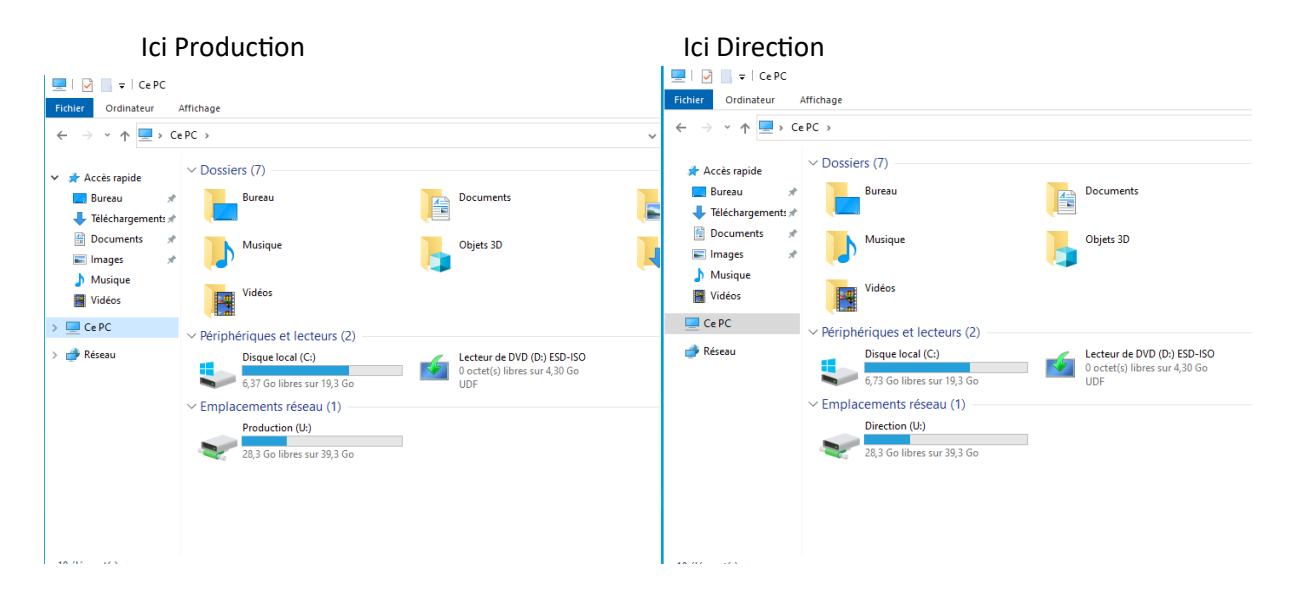